1. Repeatedly tap F8 on boot up to get to the Recovery utility. Choose "Restore OS"

|                                                        | Restore OS                                                     |        |
|--------------------------------------------------------|----------------------------------------------------------------|--------|
|                                                        | Capture OS                                                     |        |
|                                                        | Conso                                                          |        |
|                                                        | Inject Language                                                |        |
|                                                        | Exit                                                           |        |
| atus<br>ne OS Recovery<br>ystem.<br>ress [Exit] to reb | Solution has successfully restored the Ope<br>goat the device. | rating |

2. Choose the "Start" button to begin.

|                                                         |                              | 8              |                   |               |
|---------------------------------------------------------|------------------------------|----------------|-------------------|---------------|
|                                                         |                              |                |                   |               |
|                                                         |                              |                |                   |               |
| urrent Progress:                                        |                              |                |                   |               |
| overall Progress:                                       |                              |                |                   |               |
|                                                         | 1121228                      |                | Start             |               |
|                                                         |                              |                |                   |               |
| This utility will restore the                           | operating syste              | <b>m</b> .     |                   |               |
| Please verify the Recover<br>[Exit] to return to the ma | y OS Image file<br>n screen: | and press [Sta | rt] to restore th | e OS or press |
| OS Image File:<br>OS Family: Win                        | ecovery_32.wir<br>tows 7     | n              |                   |               |
|                                                         |                              |                |                   |               |

3. Choose "Yes" to agree to wipe your OS image. NOTE: You will lose everything and this will restore the computer back to how it was when it was first purchased. Back up anything you need to keep before doing a recovery.

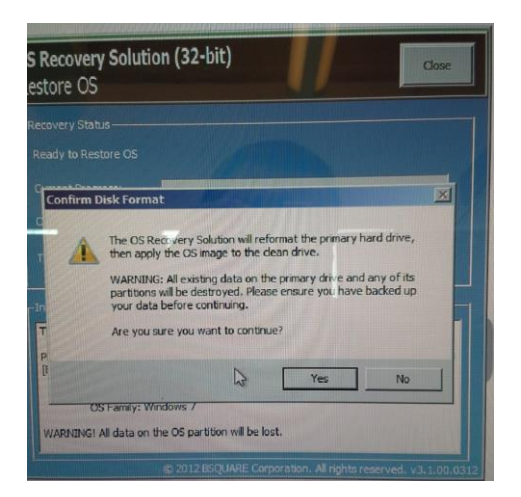

4. The recovery begins.

| <b>OS Recovery Solu</b><br>Restore OS                    | tion (32-bit)                                      | Close                        |
|----------------------------------------------------------|----------------------------------------------------|------------------------------|
| Recovery Status<br>Recovery Phase 1<br>Current Progress: | Configuring OS Partition                           |                              |
|                                                          | 0:00:00:07                                         | Start                        |
| Configuring the OS particular of Please do not turn of   | artition.<br>f the device while process is running |                              |
|                                                          | © 2012 BSQUARE Corporation. All rights             | I<br>s reserved. v3.1.00.033 |

5. You can watch the progress. It only takes around 10 to 15 minutes at the most.

| S Recovery Solu<br>lestore OS | tion (32-bit)                             | Close                |
|-------------------------------|-------------------------------------------|----------------------|
|                               |                                           |                      |
| Recovery Phase 2              | Restoring Operating System                |                      |
| Current Progress:             |                                           |                      |
| Overall Progress:             |                                           |                      |
| Time Elapsed:                 | 0:00:03:02                                | tart                 |
|                               |                                           |                      |
| Restoring the OS imag         | je.                                       |                      |
| Please do not turn of         | the device while process is running       |                      |
|                               |                                           | I                    |
|                               | © 2012 BSQUARE Corporation. All rights re | served. v3.1.00.0312 |
|                               |                                           |                      |

6. When it finishes you will get a "Recovery successful" message. Choose "Close" and it will reboot the computer.

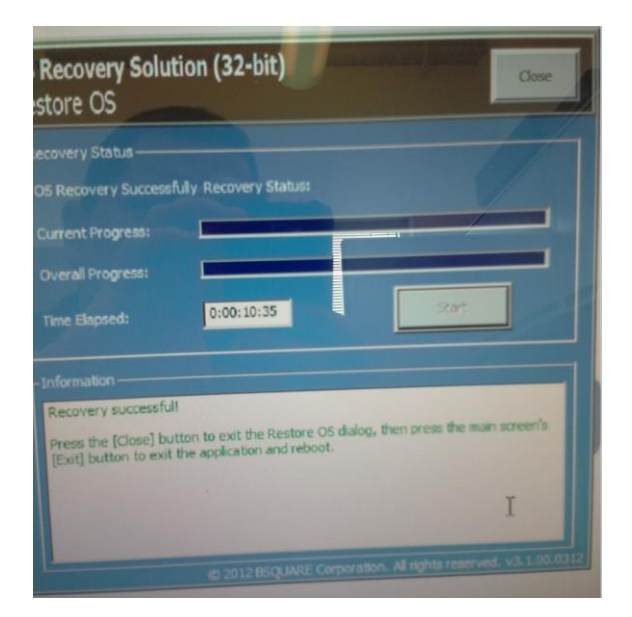